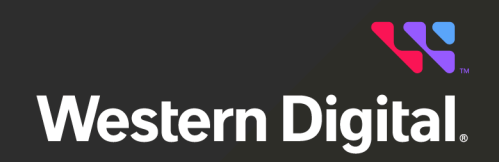

# **User Guide**

Firmware Update CLI for Ultrastar<sup>®</sup> Data60 & Ultrastar Data102

> Software Version 1.0 Document D018-000971-000 Revision 01 August 2024

## **Table of Contents**

| Revision History                                              | ii  |
|---------------------------------------------------------------|-----|
| Notices                                                       | iii |
| Points of Contact                                             | iv  |
| Chapter 1. Overview                                           | 1   |
| Overview                                                      |     |
| Prerequisites                                                 | 2   |
| Downloading the Firmware Update CLI                           | 2   |
| Installing the Firmware Update CLI                            | 7   |
| Chapter 2. Firmware Update CLI Commands                       | 8   |
| General Notes                                                 | 9   |
|                                                               |     |
| help                                                          |     |
| help                                                          |     |
| help<br>iom<br>drive                                          |     |
| help<br>iom<br>drive<br>list                                  |     |
| help<br>iom<br>drive<br>list<br>model                         |     |
| help<br>iom<br>drive<br>list<br>model<br>file                 |     |
| help<br>iom<br>drive<br>list<br>model<br>file<br>eid          |     |
| help<br>iom<br>drive<br>list<br>model<br>file<br>eid<br>force |     |

## **Revision History**

| Date        | Revision | Comment                                  |
|-------------|----------|------------------------------------------|
| August 2024 | 01       | Initial release for software version 1.0 |

😽 Western Digital.

## **Notices**

Western Digital Technologies, Inc. or its affiliates' (collectively "Western Digital") general policy does not recommend the use of its products in life support applications wherein a failure or malfunction of the product may directly threaten life or injury. Per Western Digital Terms and Conditions of Sale, the user of Western Digital products in life support applications assumes all risk of such use and indemnifies Western Digital against all damages.

This document is for information use only and is subject to change without prior notice. Western Digital assumes no responsibility for any errors that may appear in this document, nor for incidental or consequential damages resulting from the furnishing, performance or use of this material.

Absent a written agreement signed by Western Digital or its authorized representative to the contrary, Western Digital explicitly disclaims any express and implied warranties and indemnities of any kind that may, or could, be associated with this document and related material, and any user of this document or related material agrees to such disclaimer as a precondition to receipt and usage hereof.

Each user of this document or any product referred to herein expressly waives all guaranties and warranties of any kind associated with this document any related materials or such product, whether expressed or implied, including without limitation, any implied warranty of merchantability or fitness for a particular purpose or non-infringement. Each user of this document or any product referred to herein also expressly agrees Western Digital shall not be liable for any incidental, punitive, indirect, special, or consequential damages, including without limitation physical injury or death, property damage, lost data, loss of profits or costs of procurement of substitute goods, technology, or services, arising out of or related to this document, any related materials or any product referred to herein, regardless of whether such damages are based on tort, warranty, contract, or any other legal theory, even if advised of the possibility of such damages.

This document and its contents, including diagrams, schematics, methodology, work product, and intellectual property rights described in, associated with, or implied by this document, are the sole and exclusive property of Western Digital. No intellectual property license, express or implied, is granted by Western Digital associated with the document recipient's receipt, access and/or use of this document or the products referred to herein; Western Digital retains all rights hereto.

Western Digital, the Western Digital design, the Western Digital logo, and Ultrastar are registered trademarks or trademarks of Western Digital Corporation or its affiliates in the US and/or other countries. Linux® is the registered trademark of Linus Torvalds in the U.S. and other countries. Debian is a trademark owned by Software in the Public Interest, Inc. Oracle is a registered trademark of Oracle and/or its affiliates. Red Hat Enterprise Linux is a registered trademark of Red Hat, Inc. in the U.S. and other countries. Ubuntu is a registered trademark of Canonical Ltd. All other marks are the property of their respective owners.

Not all products are available in all regions of the world. Pictures shown may vary from actual products. Product specifications subject to change without notice.

Western Digital 5601 Great Oaks Parkway San Jose, CA 95119

© 2024 Western Digital Corporation or its affiliates. All Rights Reserved.

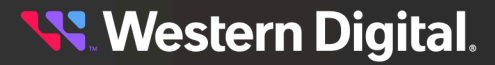

## **Points of Contact**

For further assistance with a Western Digital product, contact Western Digital Datacenter Platforms technical support. Please be prepared to provide the following information, as applicable: part number (P/N), serial number (S/N), product name and/or model number, software version, and a brief description of the issue.

#### Website:

https://portal.wdc.com/s/

Email: enterprisesupport@wdc.com

#### **UK Import Representation Contact**

PO Box 471 Leatherhead KT22 2LU UK

**Telephone:** +44 1372 366000

#### **EU Import Representation Contact**

BP 80006 92135 Issy les Moulineaux, France

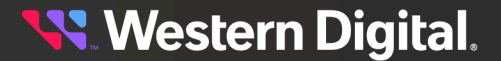

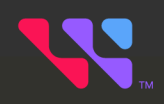

## **Overview**

The topics in this chapter provide an overview of the Firmware Update CLI application, including its purpose, prerequisites, and instructions for downloading and installing it.

### In This Chapter:

| - Overview                            | 2 |
|---------------------------------------|---|
| - Prerequisites                       | 2 |
| - Downloading the Firmware Update CLI | 2 |
| - Installing the Firmware Update CLI  | 7 |

## **1.1 Overview**

The Firmware Update CLI version 1.0 is an in-band, command-line software utility for updating SEP and OOBM enclosure firmware — or drive firmware for installed drives — on the following Western Digital platforms.

- Ultrastar Data60
- Ultrastar Data102

## **1.2 Prerequisites**

This section lists the prerequisites for proper function of the Firmware Update CLI utility.

#### **Operating Systems**

Table 2: Supported Operating Systems for Firmware Update CLI

| Linux®                               | Windows             |
|--------------------------------------|---------------------|
| Debian 12.5                          | Window Server® 2022 |
| Oracle® Linux 7.9                    |                     |
| Red Hat Enterprise Linux® (RHEL) 9.3 |                     |
| Ubuntu® Server 22.04                 |                     |

### Third-Party Software

The following third-party software must be installed on the host server running the Firmware Update CLI.

Table 3: Required 3rd-Party Software for Firmware Update CLI

| Linux | Windows                |
|-------|------------------------|
| N/A   | sg3_utils version 1.45 |

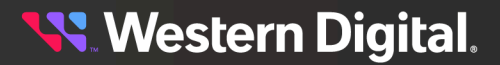

## 1.3 Downloading the Firmware Update CLI

This procedure provides instructions for downloading the Firmware Update CLI utility from the Western Digital Business Support Center.

Step 1: Open a web browser and navigate to: https://portal.wdc.com/s/.

The login page for the Western Digital Business Support Center will be displayed:

Figure 1: Western Digital Business Support Center Login Page

| Sign Into<br>BUSINESS SUPPORT | Western Digital |                     |  |
|-------------------------------|-----------------|---------------------|--|
| Email Address                 |                 |                     |  |
| email@company.com             |                 |                     |  |
| Password                      |                 |                     |  |
|                               |                 |                     |  |
| Lada                          |                 | Need on encourse    |  |
| Login                         |                 | Request access now. |  |
| Forgot Password?              |                 |                     |  |

Step 2: Enter a valid email address and password into the Email Address and Password fields. Then click the Login button.

The Western Digital B2B Portal page will be displayed:

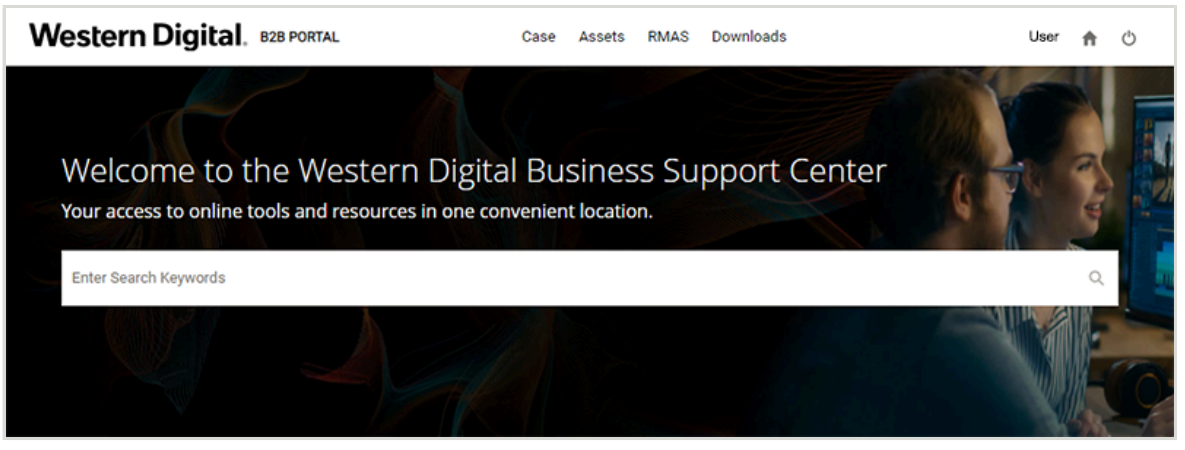

Figure 2: Western Digital B2B Portal

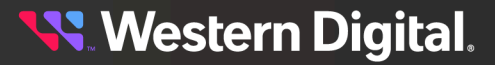

Step 3: Click Downloads at the top of the page.

#### Figure 3: Downloads Link

| Western Digital, B2B PORTAL | Case | Assets | RMAS | Downloads | User | A | Ф |
|-----------------------------|------|--------|------|-----------|------|---|---|
|                             |      |        |      |           |      |   |   |

The **Download Resource** page will be displayed:

Figure 4: Download Resource Page

| 0 0                         |      |        |      |           |      |   |   |
|-----------------------------|------|--------|------|-----------|------|---|---|
| Western Digital, B2B PORTAL | Case | Assets | RMAS | Downloads | User | ħ | ¢ |
| Download Resource           |      |        |      |           |      |   |   |
| Select Product:             |      |        |      |           |      |   | ~ |
| Holie                       |      |        |      |           |      |   |   |

**Step 4:** Use the **Select Product** drop-down list to select your platform (Ultrastar Data60 or Ultrastar Data102).

Figure 5: Select Your Platform

| None                                 |  |
|--------------------------------------|--|
| s1120 PCIe Accelerator               |  |
| s1122 PCIe Accelerator               |  |
| s840 SAS SSD                         |  |
| s841 SAS SSD                         |  |
| s842 SAS SSD                         |  |
| s846 SAS SSD                         |  |
| SVR2U24-N                            |  |
| Telefonica_uTokyo-E3000_F3x00        |  |
| Ultrastar Data102                    |  |
| Ultrastar Data60                     |  |
| Ultrastar Edge                       |  |
| Ultrastar Serv24                     |  |
| Ultrastar Serv24-A                   |  |
| Ultrastar Serv24-B                   |  |
| Ultrastar Serv24-HA                  |  |
| Ultrastar Serv60+8                   |  |
| Ultrastar SN100 PCIe.NVMe SSD Series |  |
| Ultrastar SN150 PCIe.NVMe SSD Series |  |
| Ultrastar SN200 Series NVMe          |  |
| ZeusRAM SAS SSD                      |  |

The downloadable resources for that product will be displayed:

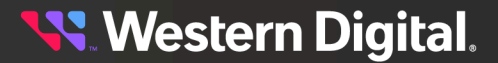

Figure 6: Download Resources

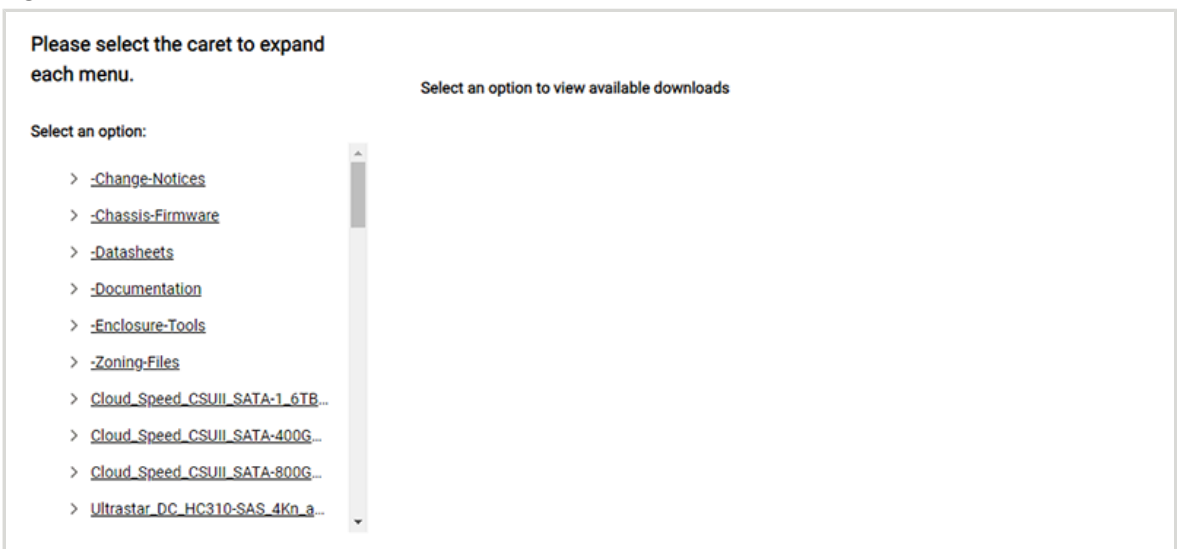

- Step 5: Under Select an option, click the caret symbol to expand the Chassis Firmware menu.
  - Figure 7: Select the Chassis Firmware

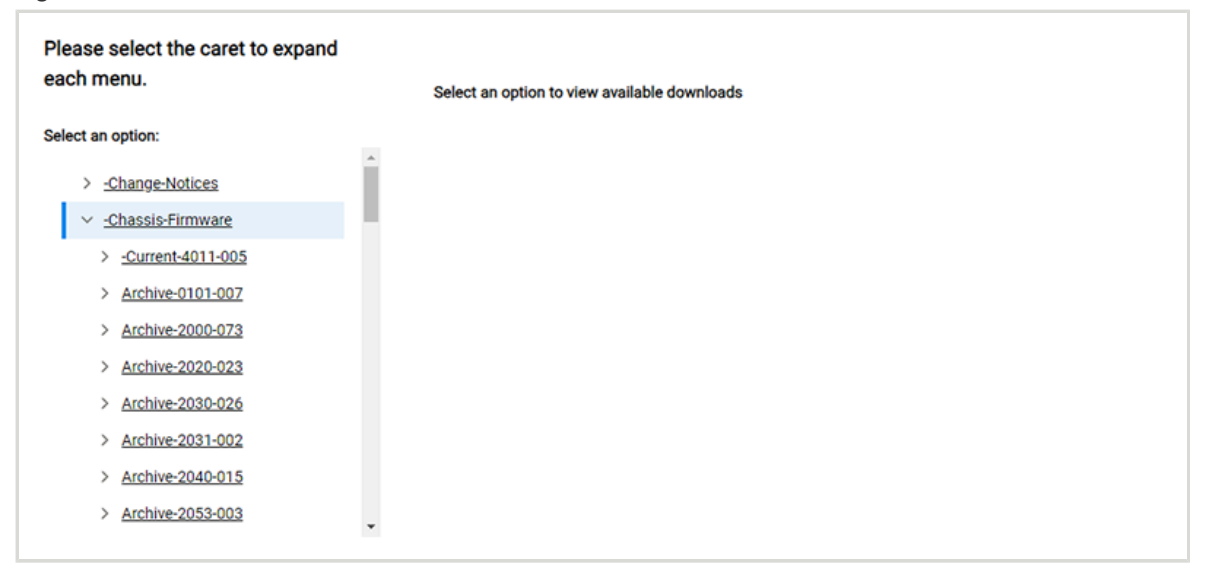

Step 6: Click the caret symbol to expand the Current version menu.

Figure 8: Select the Current Version

| aon menu.                  |   | Select an option to view available downloads |
|----------------------------|---|----------------------------------------------|
| Select an option:          |   |                                              |
| > -Change-Notices          | Î |                                              |
| ✓ <u>-Chassis-Firmware</u> |   |                                              |
| <u> -Current-4011-005 </u> |   |                                              |
| 3x->4x FW Update Tool and  |   |                                              |
| Documentation              |   |                                              |
| Firmware                   |   |                                              |
| > Archive-0101-007         |   |                                              |
| > Archive-2000-073         |   |                                              |
| > Archive-2020-023         |   |                                              |
| > Archive-2030-026         |   |                                              |

Step 7: Click to select the 3x->4x FW Update Tool and files option.

Figure 9: Select the Firmware Update Tool

| Please select the caret to expand each | Number of Files per page                              |           |              |
|----------------------------------------|-------------------------------------------------------|-----------|--------------|
| menu.                                  | Select an Option 👻                                    |           |              |
| Select an option:                      | Click on the filename to download                     |           |              |
| > -Change-Notices                      | File Name                                             | Size      | Release Date |
| ✓ <u>-Chassis-Firmware</u>             | Ultrastar_Data60_102_FWUpdate                         | 9.71 MB   | Apr 24, 2024 |
| ✓ <u>-Current-4011-005</u>             | README                                                | 283 Bytes | May 1, 2024  |
| 3x->4x FW Update Tool and files        | HGST_Ultrastar-DATA60-DATA102-Server60-8_SEP_bundle_4 | 79.87 MB  | Apr 17, 2024 |
| Firmware                               | HGST_Ultrastar-DATA60-DATA102-Server60-8_SEP_bundle_1 | 79.65 MB  | Apr 17, 2024 |
| > Archive-0101-007                     | Ultrastar_Data60_102_FWUpdate_tool.tar                | 12.51 MB  | Apr 24, 2024 |
| > Archive-2000-073                     |                                                       |           |              |
| > Archive-2020-023                     |                                                       |           |              |
| > Archive-2030-026                     |                                                       |           |              |
|                                        |                                                       |           |              |

**Step 8:** From the file options on the right, click to select the **Ultrastar\_Data60\_102\_FWUpdate** utility. The software bundle will download to the host.

**Result:** The Firmware Update CLI application has now been downloaded from the Western Digital Business Support Center.

What to do next: Proceed to Installing the Firmware Update CLI (page 7).

## 1.4 Installing the Firmware Update CLI

The Firmware Update CLI is a portable application; it does not require installation to perform its functions.

**Step 1:** To use the application, simpliy extract/unzip the downloaded software bundle to any location on the file system of the host OS. The application can then be launched from that path.

**Result:** The Firmware Update CLI application is now ready for use.

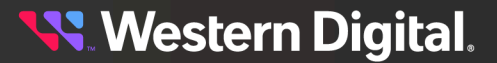

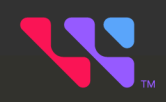

## Firmware Update CLI Commands

The topics in this section provide information and instructions for using the Firmware Update CLI commnads.

### In This Chapter:

| - General Notes                              | 9  |
|----------------------------------------------|----|
| - help                                       | 10 |
| - iom                                        | 12 |
| - drive                                      |    |
| - list                                       | 14 |
| - model                                      | 16 |
| - file                                       | 17 |
| - eid                                        | 20 |
| - force                                      | 21 |
| - Firmware Update Using a Configuration File |    |

## 2.1 General Notes

This section lists notes that apply to all Firmware Update CLI commands.

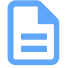

**Note:** The Firmware Update CLI utility can be launched from the directory where the software bundle was extracted/unzipped. Before use, navigate (change directory) to that directory.

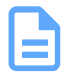

**Note:** Commands can be run from Linux or Windows operating systems. The Linux syntax is presented throughout this document. For Windows, include .exe after the utility name:

#### Linux:

```
# ./Ultrastar_Data60_102_FWUpdate <option>
```

#### Windows:

C:/> Ultrastar\_Data60\_102\_FWUpdate.exe <option>

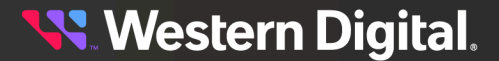

## 2.2 help

The --help or -? option is used to print usage information about the Firmware Update CLI utility.

```
Command Syntax & Output Examples
```

```
# ./Ultrastar_Data60_102_FWUpdate --help
Ultrastar_Data60_102_FWUpdate v1.0.7
Copyright (c) 2022-2024 Western Digital Corporation or its affiliates
Logfile = Ultrastar Data60 102 FWUpdate 2024 7 16 22 19 29.txt
Usage: Ultrastar_Data60_102_FWUpdate <--iom | --drive> [--model <drive model
number>] [--file <FW Bundle file>]
Note:
-i, --iom:
 Perform Enclosure/IOM related operations.
    --OR--
-d, --drive:
 Perform drive related operations.
-1, --list:
 Lists the details of the enlosures or drives (based on the options specified)
connected to the host.
 If list option is not specified, the tool will perform firmware update based on the
information provided using other arguments.
-m, --model < model number of the drive > (Applicable only for drive related
operations. Optional for listing drives.)
 Selects only those drives which belongs to the given model number.
-f, --file <FW Bundle file with/without path>
 Enter FW Bundle File.
   Providing full path is optional. If path is not provided then script will search for
FW Bundle in Current Working Directory.
   Ex. Ultrastar_Data60_102_FWUpdate -f /root/fw_bundle/HGST_Ultrastar-DATA60-DATA102-
Server60-8_SEP_bundle_2044-006_2.4.7.tar.gz
[-e, --eid < Enclosure SAS Address > ]
 This option is usefull to choose Enclosure to update in case of multiple enclosure is
connected on same host.
   Not mandatory for single Enclosure system
   Enclosure SAS Address is part of ses page 7 and can be retrived using below command.
   sg_ses <IOM Handle> -p 7 |grep "Element type: Enclosure, subenclosure id:" -A2 |
grep ENCLOSURE | awk -F, '{print $3}'
-o, --force
 FW Update to proceed forcefully. Force FW Update will be applicable on below
exceptions.
   1. All Expanders are not on same version.
   2. SEP-OOBM are not on released sync version.
```

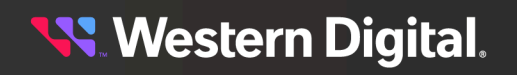

-?, --help Display tool usage help.

## 2.3 iom

The --iom/-i option is used to perform enclosure/IOM related operations.

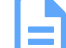

Note: The --iom/-i option is intended to be used along with other options. See list (page 14), file (page 17), force (page 21), or Firmware Update Using a Configuration File (page 22) for usage examples. Unless used in conjuction with a configuration file or other options, the --iom/-i option will produce the following error.

```
Ultrastar_Data60_102_FWUpdate v1.0.7
Copyright (c) 2022-2024 Western Digital Corporation or its affiliates
Logfile = Ultrastar_Data60_102_FWUpdate_2024_7_16_22_45_20.txt
Error: IOM firmware file information missing! Please provide the input as command
line argument or in config file.
```

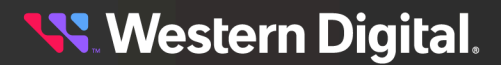

## 2.4 drive

The --drive/-d option is used to perform drive related operations.

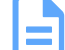

Note: The --drive/-d option is intended to be used along with other options. See list (page 14), file (page 17), or Firmware Update Using a Configuration File (page 22) for usage examples. Unless used in conjuction with a configuration file or other options, the --drive/-d option will produce the following error.

```
Ultrastar_Data60_102_FWUpdate v1.0.7
Copyright (c) 2022-2024 Western Digital Corporation or its affiliates
Logfile = Ultrastar_Data60_102_FWUpdate_2024_7_16_22_45_20.txt
Error: Drive firmware file information missing! Please provide the input as command
line argument or in config file.
```

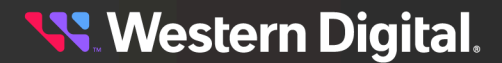

## 2.5 list

The --list/-1 option is used to list the details of the enlosure(s) or drive(s) connected to the host.

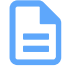

**Note:** This option requires the additon of the --iom/-i or --drive/-d option to specify whether to list the enclosure or drive details.

#### **Command Syntax & Output Examples**

#### List Enclosure Details:

1. Use the --iom/-i and --list/-l options.

```
# ./Ultrastar_Data60_102_FWUpdate --iom --list
```

Ultrastar\_Data60\_102\_FWUpdate v1.0.7 Copyright (c) 2022-2024 Western Digital Corporation or its affiliates

```
Logfile = Ultrastar_Data60_102_FWUpdate_2024_7_22_14_52_59.txt
```

Connected Enclosure(s):

| Index | Enc     | Address   | SEP      | OOBM    |
|-------|---------|-----------|----------|---------|
|       |         |           |          |         |
| 1.    | USWSJ00 | 220EZ000A | 4011-005 | 4.0.111 |

#### List Drive Details:

1. Use the --drive/-d and --list/-l options.

```
# ./Ultrastar_Data60_102_FWUpdate --drive --list
```

```
Ultrastar_Data60_102_FWUpdate v1.0.7
Copyright (c) 2022-2024 Western Digital Corporation or its affiliates
```

```
Logfile = Ultrastar_Data60_102_FWUpdate_2024_7_22_14_55_10.txt
```

| DUT<br>Mode | Device<br>el Number       | Firmwa          | Port<br>are 1 | Capacity<br>Lnk Spd Cap | State<br>/Cur              | BootDevice | Serial Number |
|-------------|---------------------------|-----------------|---------------|-------------------------|----------------------------|------------|---------------|
|             |                           |                 |               |                         |                            |            |               |
| 0<br>Mode   | /dev/nvme-fak             | orics<br>Firmwa | NVMe          | 11.9 MB                 | unretrievable              | No         | Serial        |
| 2<br>WUS    | /dev/sdaj<br>721010AL5204 | C920            | SAS           | 10.0 TB<br>Gen4.Gen4/G  | Good<br>Good<br>Gen4, Gen4 | No         | VCG1MY2M      |
| 3<br>HUH    | /dev/sdak<br>721212AL5200 | A640            | SAS           | 12.0 TB<br>Gen4.Gen4/G  | Good<br>Good<br>Gen4, Gen4 | No         | 8DG3WUVD      |
| 4<br>WUS'   | /dev/sdal<br>721010AL5204 | C920            | SAS           | 10.0 TB<br>Gen4.Gen4/G  | Good<br>en4.Gen4           | No         | VCG1PX2N      |
| 5<br>WUS'   | /dev/sdam<br>721010AL5204 | C920            | SAS           | 10.0 TB<br>Gen4.Gen4/G  | Good<br>en4.Gen4           | No         | VCG1NTDM      |
| 6<br>HUH'   | /dev/sdan<br>721010AL4200 | A92C            | SAS           | 10.0 TB<br>Gen4,Gen4/G  | Good<br>en4,Gen4           | No         | 7GJJ44EK      |
| 7<br>HUH    | /dev/sdao<br>721010AL4200 | A92C            | SAS           | 10.0 TB<br>Gen4,Gen4/G  | Good<br>en4,Gen4           | No         | 7JGV4LYG      |

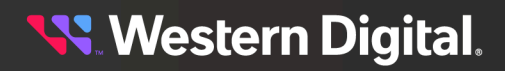

#### User Guide

## 2. Firmware Update CLI Commands 2.5 list

| 8 /dev/sdap     | SAS  | 10.0 TB Good        | No | 7JGPMU2G |  |
|-----------------|------|---------------------|----|----------|--|
| HUH721010AL4200 | A92C | Gen4,Gen4/Gen4,Gen4 |    |          |  |
| 9 /dev/sdaq     | SAS  | 10.0 TB Good        | No | VCG16VNN |  |
| WUS721010AL5204 | C920 | Gen4,Gen4/Gen4,Gen4 |    |          |  |
| 10 /dev/sdar    | SAS  | 10.0 TB Good        | No | VCG1LD3N |  |
| WUS721010AL5204 | C920 | Gen4,Gen4/Gen4,Gen4 |    |          |  |

**Western Digital**.

## 2.6 model

The --model/-m option is used to perform drive related operations.

**Note:** The --model/-m option is intended to be used along with other options. See **list** (*page* 14) or file (*page* 17) for usage examples. If used on its own, the --model/-m option will produce the following error.

```
Ultrastar_Data60_102_FWUpdate v1.0.7
Copyright (c) 2022-2024 Western Digital Corporation or its affiliates
Logfile = Ultrastar_Data60_102_FWUpdate_2024_7_22_17_9_53.txt
./Ultrastar_Data60_102_FWUpdate: option requires an argument -- 'm'
```

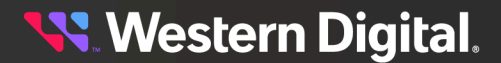

## 2.7 file

The --file/-f option is used to update firmware on the enlosure(s) or drive(s) connected to the host.

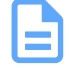

**Note:** This option requires the additon of the --iom/-i or --drive/-d option to specify whether to update the enclosure or drive firmware.

**Note:** If the firmware file is located in the same directory as the Firmware Update CLI utility, there is no need to specify the path to the file, only the firmware filename itself. If the firmware file is not located in the same directory as the Firmware Update CLI utility, specify the full path to the firmware file on the host.

#### **Command Syntax & Output Examples**

#### Update Firmware on a Single Enclosure:

1. Use the --iom/-i option and the --file/-f option, along with the firmware filename.

```
# ./Ultrastar_Data60_102_FWUpdate --iom --file <path/firmware_filename>
```

Ultrastar\_Data60\_102\_FWUpdate v1.0.7 Copyright (c) 2022-2024 Western Digital Corporation or its affiliates

```
Logfile = Ultrastar_Data60_102_FWUpdate_2024_7_23_5_50_26.txt
Target File = HGST_Ultrastar-DATA60-DATA102-
Server60-8_SEP_bundle_4011-005_4.0.111.tar.gz
```

Identified below FW Upgradable Enclosure connected to Host

| Index | Enc Address      | SEP      | OOBM    |  |
|-------|------------------|----------|---------|--|
| 1.    | USWSJ00220EZ000A | 4011-005 | 4.0.111 |  |

```
FW Update status for IOMA = [0x0]
FW Update status for IOMB = [0x0]
Current FW Version = 4011-005
Target FW Version 4011-005
Starting FW update with file HGST_Ultrastar-DATA60-DATA102-
Server60-8_SEP_bundle_4011-005_4.0.111.tar.gz on handle /dev/sg2
FW Download is completed Successfully
FW Update is completed for 4011-005, reset command is sent, sleep for 10 minutes.
Verify New FW 4011-005 for Enclosure ID: USWSJ00220EZ000A
FW Update completed Successfully for Enclosure ID: USWSJ00220EZ000A for Version
4011-005
FW Update is completed for all the files. Successful Exit!
Status Code : 0
```

#### Update Firmware on a Single Enclosure in a Multi-Enclosure Setup:

1. Use the --iom/-i and --list/-l options to list the enclosure(s) connected to the host, and note the SAS address of the enclosure(s) you want to update.

```
# ./Ultrastar_Data60_102_FWUpdate --iom --list
```

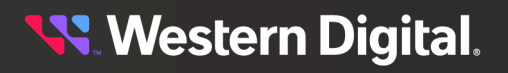

Use the --iom/-i option, the --eid/-e option along with the enclosure SAS address from step 1 (page 18), and the --file/-f option along with the firmware filename.

# ./Ultrastar\_Data60\_102\_FWUpdate --iom --eid USWSJ00220EZ000A --file <path/ firmware\_filename>

Ultrastar\_Data60\_102\_FWUpdate v1.0.7 Copyright (c) 2022-2024 Western Digital Corporation or its affiliates

Logfile = Ultrastar\_Data60\_102\_FWUpdate\_2024\_7\_23\_6\_17\_45.txt Target File = HGST\_Ultrastar-DATA60-DATA102-Server60-8\_SEP\_bundle\_4011-005\_4.0.111.tar.gz

Identified below FW Upgradable Enclosure connected to Host

| Index | Enc Address      | SEP      | OOBM    |
|-------|------------------|----------|---------|
| 1.    | USWSJ00220EZ000A | 4011-005 | 4.0.111 |

```
FW Update status for IOMA = [0x0]
FW Update status for IOMB = [0x0]
Current FW Version = 4011-005
Target FW Version 4011-005
Starting FW update with file HGST_Ultrastar-DATA60-DATA102-
Server60-8_SEP_bundle_4011-005_4.0.111.tar.gz on handle /dev/sg2
FW Download is completed Successfully
FW Update is completed for 4011-005, reset command is sent, sleep for 10 minutes.
Verify New FW 4011-005 for Enclosure ID: USWSJ00220EZ000A
FW Update completed Successfully for Enclosure ID: USWSJ00220EZ000A for Version
4011-005
FW Update is completed for all the files. Successful Exit!
Status Code : 0
```

#### Update Drive Firmware:

1. Use the --drive/-d and --list/-l options to list the drive(s) connected to the host, and note the model number of the drive(s) you want to update:

```
# ./Ultrastar_Data60_102_FWUpdate --drive --list
Ultrastar_Data60_102_FWUpdate v1.0.7
Copyright (c) 2022-2024 Western Digital Corporation or its affiliates
Logfile = Ultrastar_Data60_102_FWUpdate_2024_7_22_14_55_10.txt
```

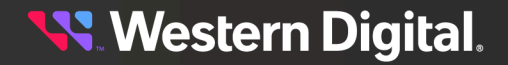

| DUT  | Device                              |        | Port  | Capacity    | State            | BootDevice | Serial Number |
|------|-------------------------------------|--------|-------|-------------|------------------|------------|---------------|
| Mode | el Number                           | Firmwa | are L | nk Spd Cap, | /Cur             |            |               |
|      |                                     |        |       |             |                  |            |               |
|      |                                     |        |       |             |                  | _          |               |
| 0    | /dev/nvme-fak                       | prics  | NVMe  | 11.9 MB     | unretrievable    | No         | Serial        |
| Mode | el                                  | Firmwa | are u | nretrievabl | le/unretrievable | e          |               |
| 2    | /dev/sdaj                           |        | SAS   | 10.0 TB     | Good             | No         | VCG1MY2M      |
| WU   | <b>S721010AL5204</b>                | C920   | )     | Gen4,Gen4/  | /Gen4,Gen4       |            |               |
| 3    | /dev/sdak                           |        | SAS   | 12.0 TB     | Good             | No         | 8DG3WUVD      |
| HUH  | 721212AL5200                        | A640   | G     | en4,Gen4/Ge | en4,Gen4         |            |               |
| 4    | /dev/sdal                           |        | SAS   | 10.0 TB     | Good             | No         | VCG1PX2N      |
| WU   | <b>S721010AL5204</b>                | C920   | )     | Gen4,Gen4/  | /Gen4,Gen4       |            |               |
| 5    | /dev/sdam                           |        | SAS   | 10.0 TB     | Good             | No         | VCG1NTDM      |
| WU   | <b>S721010AL5204</b>                | C920   | )     | Gen4,Gen4/  | /Gen4,Gen4       |            |               |
| б    | /dev/sdan                           |        | SAS   | 10.0 TB     | Good             | No         | 7GJJ44EK      |
| HUH  | 721010AL4200                        | A92C   | G     | en4,Gen4/Ge | en4,Gen4         |            |               |
| 7    | /dev/sdao                           |        | SAS   | 10.0 TB     | Good             | No         | 7JGV4LYG      |
| HUH  | 721010AL4200                        | A92C   | G     | en4,Gen4/Ge | en4,Gen4         |            |               |
| 8    | /dev/sdap                           |        | SAS   | 10.0 TB     | Good             | No         | 7JGPMU2G      |
| HUH  | 721010AL4200                        | A92C   | G     | en4,Gen4/Ge | en4,Gen4         |            |               |
| 9    | /dev/sdaq                           |        | SAS   | 10.0 TB     | Good             | No         | VCG16VNN      |
| WU   | WUS721010AL5204 C920 Gen4,Gen4,Gen4 |        |       |             |                  |            |               |
| 10   | /dev/sdar                           |        | SAS   | 10.0 TB     | Good             | No         | VCG1LD3N      |
| WU   | S721010AL5204                       | C920   | )     | Gen4,Gen4/  | /Gen4,Gen4       |            |               |

Use the --drive/-d option, the --model/-m option along with the drive model number from step 1 (page 18), and the --file/-f option along with the firmware filename.

# ./Ultrastar\_Data60\_102\_FWUpdate --drive --model WUS721010AL5204 --file <path/
drive\_FW>

<table-of-contents> Western Digital.

## 2.8 eid

The --eid/-e option is used to specify a specific enclosure ID in the event of a multi-enclosure setup.

**Note:** The --eid/-e option is intended to be used along with other options. See file (page 17) for a usage example. If used on its own, the --eid/-e option will produce the following error.

```
Ultrastar_Data60_102_FWUpdate v1.0.7
Copyright (c) 2022-2024 Western Digital Corporation or its affiliates
Logfile = Ultrastar_Data60_102_FWUpdate_2024_7_22_17_9_53.txt
./Ultrastar_Data60_102_FWUpdate: option requires an argument -- 'e'
```

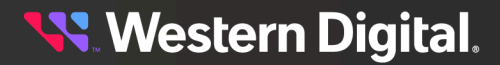

## 2.9 force

The --force/-o option is used to force a firmware update in the event of the following conditions:

- The expanders in IOMs A & B are not on the same firmware version
- The SEP & OOBM are not using compatible firmware versions (i.e. released bundle)

#### **Command Syntax & Output Examples**

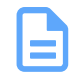

**Note:** This option requires the additon of the --iom/-i and --file/-f options to specify an enclosure firmware update and the firmware filename.

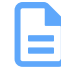

**Note:** If the firmware file is located in the same directory as the Firmware Update CLI utility, there is no need to specify the path to the file, only the firmware filename itself. If the firmware file is not located in the same directory as the Firmware Update CLI utility, specify the full path to the firmware file on the host.

1. Use the --iom/-i option, the --force/-o option, and the --file/-f option along with the firmware filename.

```
# ./Ultrastar_Data60_102_FWUpdate --iom --force --file <path/firmware_filename>
```

```
Ultrastar_Data60_102_FWUpdate v1.0.7
Copyright (c) 2022-2024 Western Digital Corporation or its affiliates
Logfile = Ultrastar_Data60_102_FWUpdate_2024_7_22_7_12_5.txt
Target File = WCST_Ultrastar_DATA60_DATA102_
```

```
Target File = HGST_Ultrastar-DATA60-DATA102-
Server60-8_SEP_bundle_4011-005_4.0.111.tar.gz
Force Update is Enabled, Will try to perform FW Update
```

Identified below FW Upgradable Enclosure connected to Host

| Index | Enc Address      | SEP      | OOBM |  |
|-------|------------------|----------|------|--|
| 1.    | USWSJ00220EZ000A | 4011-005 | NA   |  |

```
FW Update status for IOMA = [0x0]
FW Update status for IOMB = [0x0]
Current FW Version = 4011-005
Target FW Version 4011-005
Starting FW update with file HGST_Ultrastar-DATA60-DATA102-
Server60-8_SEP_bundle_4011-005_4.0.111.tar.gz on handle /dev/sg2
FW Download is completed Successfully
FW Update is completed for 4011-005, reset command is sent, sleep for 10 minutes.
Verify New FW 4011-005 for Enclosure ID: USWSJ00220EZ000A
FW Update completed Successfully for Enclosure ID: USWSJ00220EZ000A for Version
4011-005
FW Update is completed for all the files. Successful Exit!
Status Code : 0
```

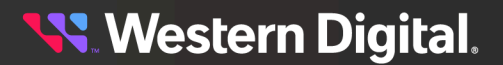

```
User
Guide
```

## 2.10 Firmware Update Using a Configuration File

For scenarios where multiple systems require the same enclosure and/or drive firmware upate, the Firmware Update CLI includes a firmware directory (for storing firmware) and a configuration file, which references this directory. Using these features reduces the number of command options required for each update.

#### The Firmware Directory

The Firmware Update CLI software bundle includes a firmware directory with the following structure:

```
firmwares/
| ___ drive_firmware
| ___ <drive firmware file>
| ___ iom_firmware
| ___ <IOM firmware file>
```

To use the directory:

- Place a drive firmware file in the firmwares/drive\_firmware directory
- Place an enclosure firmware file in the firmwares/iom\_firmware directory

#### The Configuration File

The Firmware Update CLI software bundle includes a config file that references the files in the firmware directory using a key:value format:

```
#IOM
IOM_FW :
ENC_ID :
#Drive
DRIVE_FW :
DRIVE_MODEL :
```

To use the configuration file, add the following values:

- For the IOM\_FW : value, add the relative path to the enclosure firmware file
- For the ENC\_ID : value, add the SAS address of a particular enclosure, if needed
- For the DRIVE\_FW : value, add the relative path to the drive firmware file
- For the DRIVE\_MODEL : value, add the model number of the drives to be updated

The following is an example of a filled-in configuration file:

```
#IOM
IOM_FW : firmwares/iom_firmware/HGST_Ultrastar-DATA60-DATA102-
Server60-8_SEP_bundle_4011-005_4.0.111.tar.gz
ENC_ID :
#Drive
DRIVE_FW : firmwares/drive_firmware/VXGSC980.bin
DRIVE_MODEL : WUS721010AL5204
```

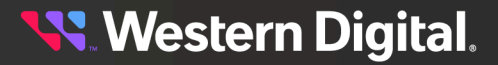

#### **Updating Enclosure Firmware**

- 1. Place the enclosure firmware file in the firmwares/iom\_firmware/ directory.
- 2. Add the relative path to the configuration file.
- **3.** If needed, specify the SAS address of the enclosure in the configuration file.
- 4. Update the enclosure firmware using the --iom/-i option:

```
# ./Ultrastar_Data60_102_FWUpdate --iom
```

#### **Updating Drive Firmware**

- 1. Place the drive firmware file in the firmwares/drive\_firmware/ directory.
- 2. Add the relative path to the configuration file.
- **3.** Specify the drive model to be updated.
- **4.** Update drive firmware using the --drive/-d option:

# ./Ultrastar\_Data60\_102\_FWUpdate --drive